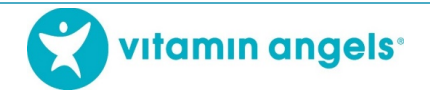

## Evaluasi Secara Individu dan Sertifikat untuk Kelompok eLearning

Setelah mengikuti pelatihan eLearning VAS+D dan evaluasi secara berkelompok, peserta yang telah mendaftarkan diri pada pelatihan ini dapat mencetak sertifikat kelulusannya. Setelah itu, setiap peserta dapat mengikuti evaluasi secara individu dan menerima sertifikatnya masing-masing. Ikuti langkah-langkah berikut ini:

## **EVALUASI DAN SERTIFIKAT**

1. Klik "Keluar"

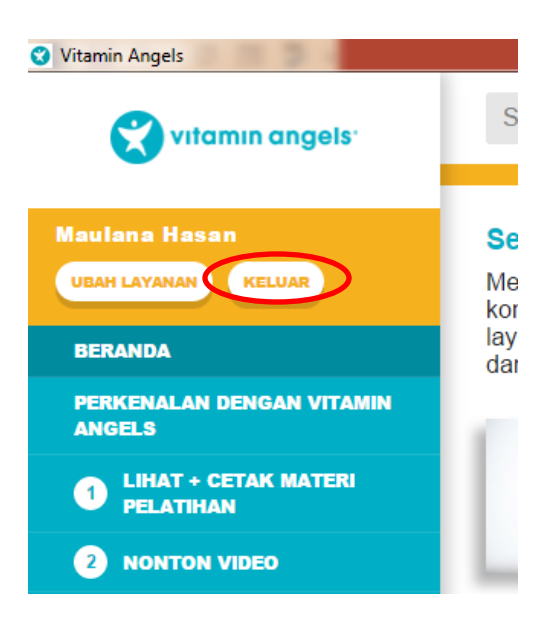

2. Layar komputer akan kembali ke menu Masuk/Pilih Bahasa. Pilih bahasa yang sesuai

| Name / 👻<br>Nama                                                                                                 | Organization /<br>Organisasi | Date of First Login /<br>Tanggal Pertama Login                                                                          | Completions /<br>Kelulusan |  |
|----------------------------------------------------------------------------------------------------|------------------------------|----------------------------------------------------------------------------------------------------|----------------------------|--|
| Maulana Hasan                                                                                                    | Yayasan Balita Sehat         | 9/23/2020, 3:23:51 PM                                                                                                   |                            |  |
| mufida ian                                                                                                    | HADIA Organization           | 5/5/2020, 8:25:20 AM                                                                                                    | VAS+D                      |  |
|                                                                                                    |                              |                                                                                                    |                            |  |
|                                                                                                    |                              |                                                                                                    |                            |  |
|                                                                                                    |                              |                                                                                                    |                            |  |
|                                                                                                    |                              |                                                                                                    |                            |  |
|                                                                                                    |                              |                                                                                                    |                            |  |
|                                                                                                    |                              |                                                                                                    |                            |  |
|                                                                                                    |                              |                                                                                                    |                            |  |
| If you are returning alwage up                                                                                   | ur name from the Est above   | liko Ando komboli nilih nomo Ande                                                                                       | n davi daftar di atan      |  |
| If you are returning, choose your name from the list above.<br>If you are a new user, click your language below. |                              | Jika Anda kembali, pilin nama Anda dan danar di atas.<br>Jika Anda adalah pengguna baru, kilk bahasa Anda di bawah ini. |                            |  |
|                                                                                                    |                              |                                                                                                    |                            |  |

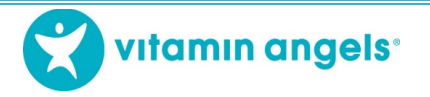

3. Kemudian, klik "Vitamin A + Tablet Obat Cacing"

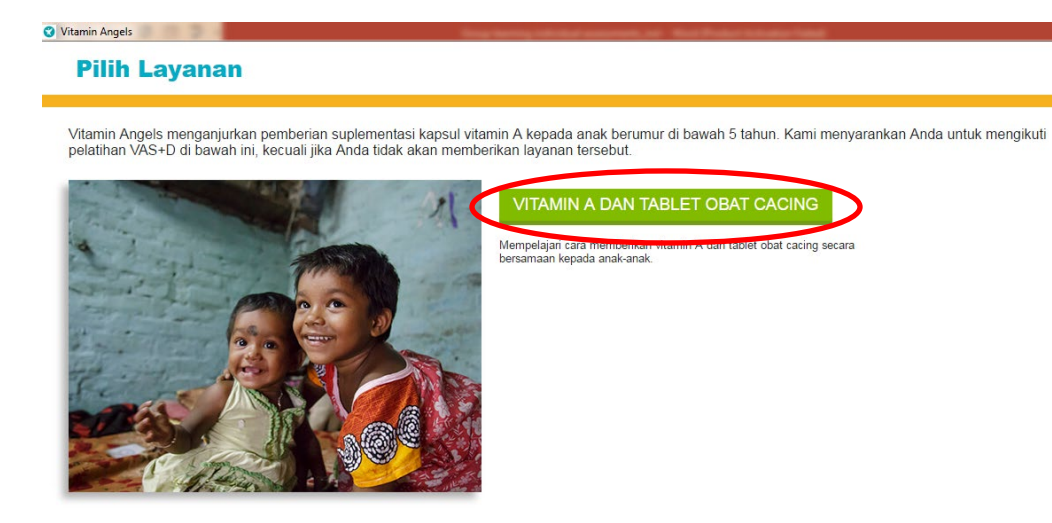

4. Isi data diri Anda dan klik "Daftar".

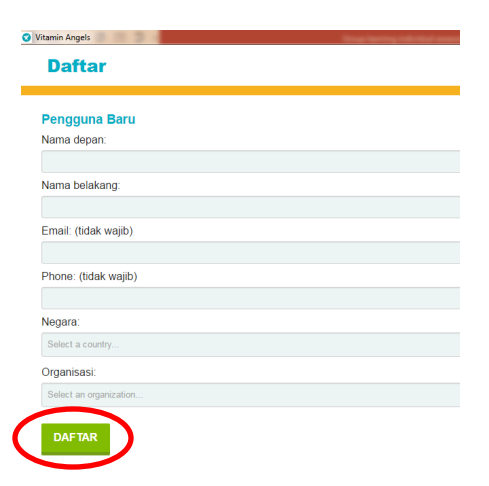

5. Klik "3". Ikut Pelatihan

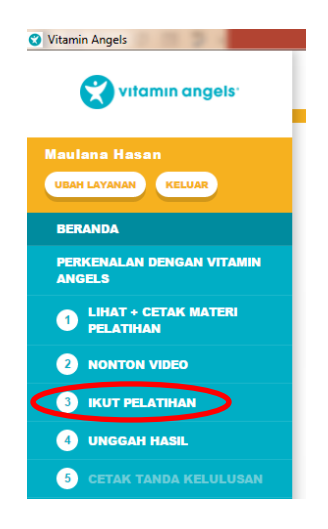

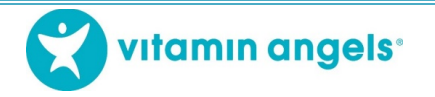

6. Klik "Vitamin A + Tablet Obat Cacing"

\_ 0 **\_ X** 

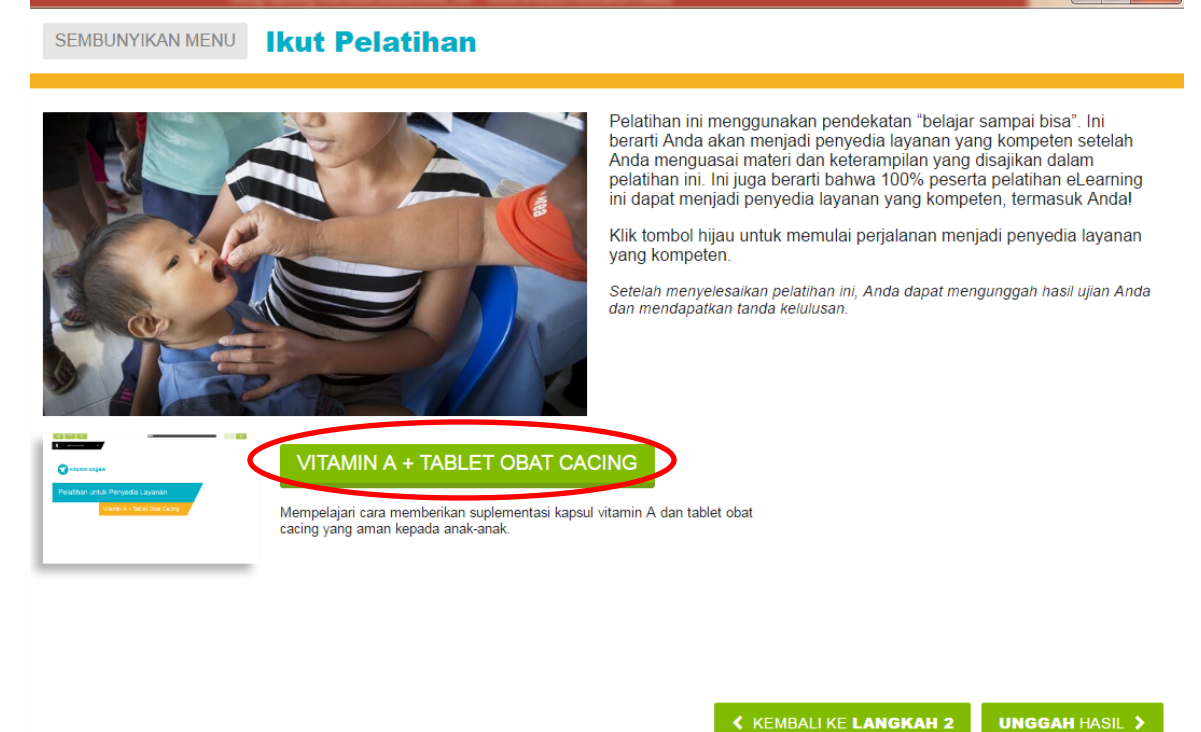

7. Ketika pelatihan dimulai, klik ikon menu untuk melihat daftar menu di bawahnya.

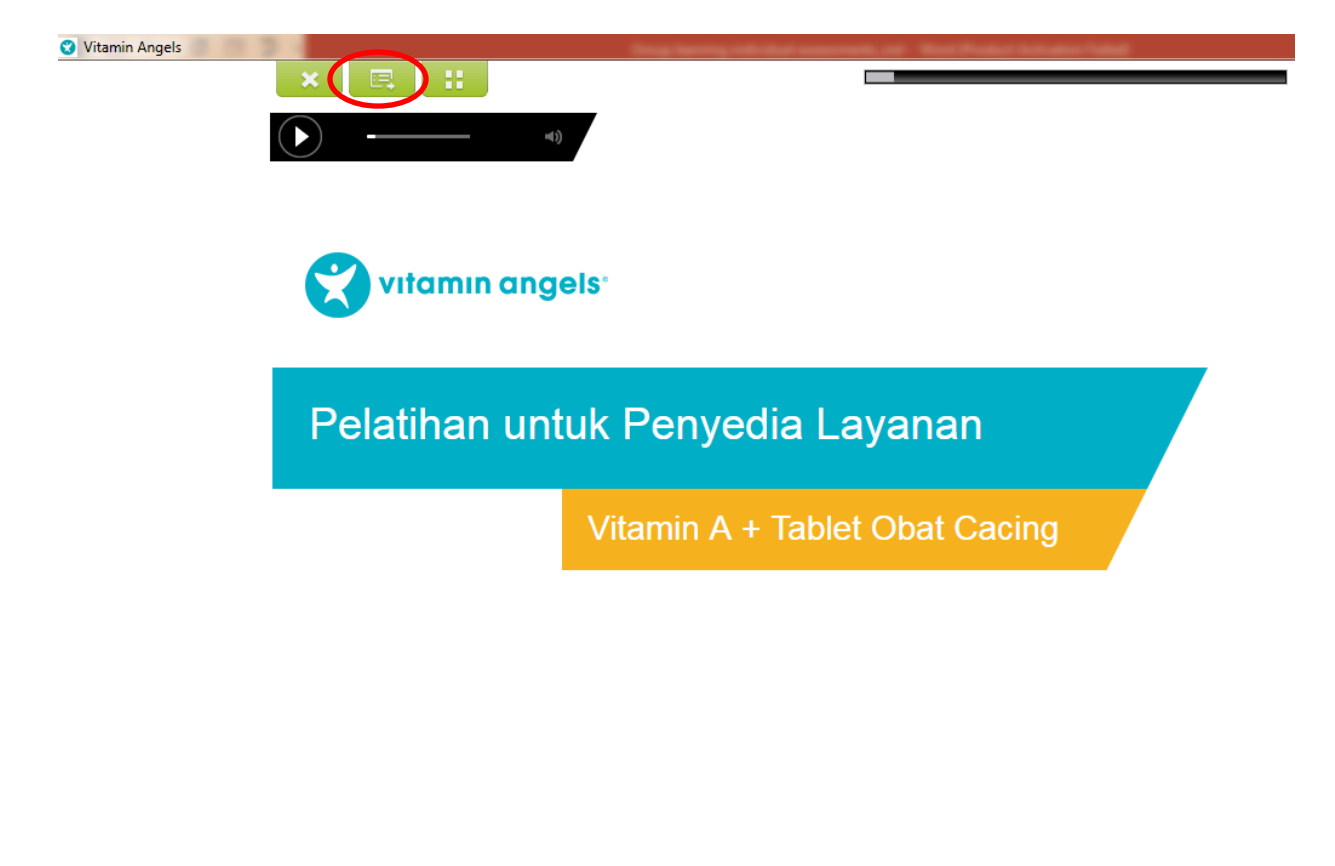

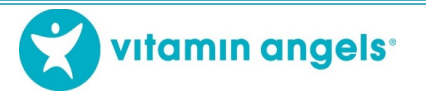

8. Gulir ke bawah dan klik 6.1.1 Pendahuluan Tes

| × 🗉 🗄                    |
|--------------------------|
| Skema Salinan X          |
| ▶ <b>①</b> 1 Modul 1     |
| A 2 Modul 2              |
| ► ● 3 Modul 3            |
| ► ● 4 Modul 4            |
| ▶ ● 5 Modul 5            |
| 🔻 🖨 6 Ujian Akhir        |
| ▼ ● 6.1 Tes              |
| 6.1.1 Tes Introduction   |
| 6.1.2 Tes Pertanyaan 1   |
| 6.1.3 Tes Pertanyaan 2   |
| 6.1.4 Tes Pertanyaan 3   |
| ● 6.1.5 Tes Pertanyaan 4 |

- 9. Ikuti tes dan keluar dari pelatihan eLearning setelah selesai
- 10. Cetak bukti keikutsertaan Anda pada pelatihan ini

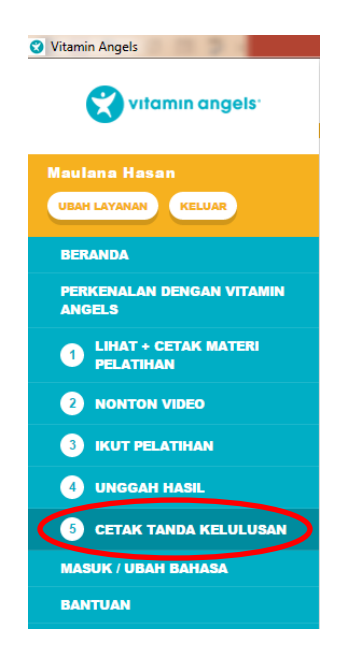

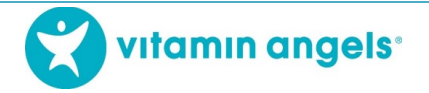

11. Untuk peserta selanjutnya, ikuti langkah 1 dan ulangi proses di atas

## **UNGGAH HASIL ELEARNING ANDA**

Ada 3 cara untuk mengunggah hasil eLearning Anda:

1. Setelah peserta terakhir menyelesaikan evaluasi dan mencetak bukti keikutsertaan, semua hasil eLearning dapat diunggah. Jika komputer terkoneksi dengan internet, klik "Unggah Hasil eLearning"

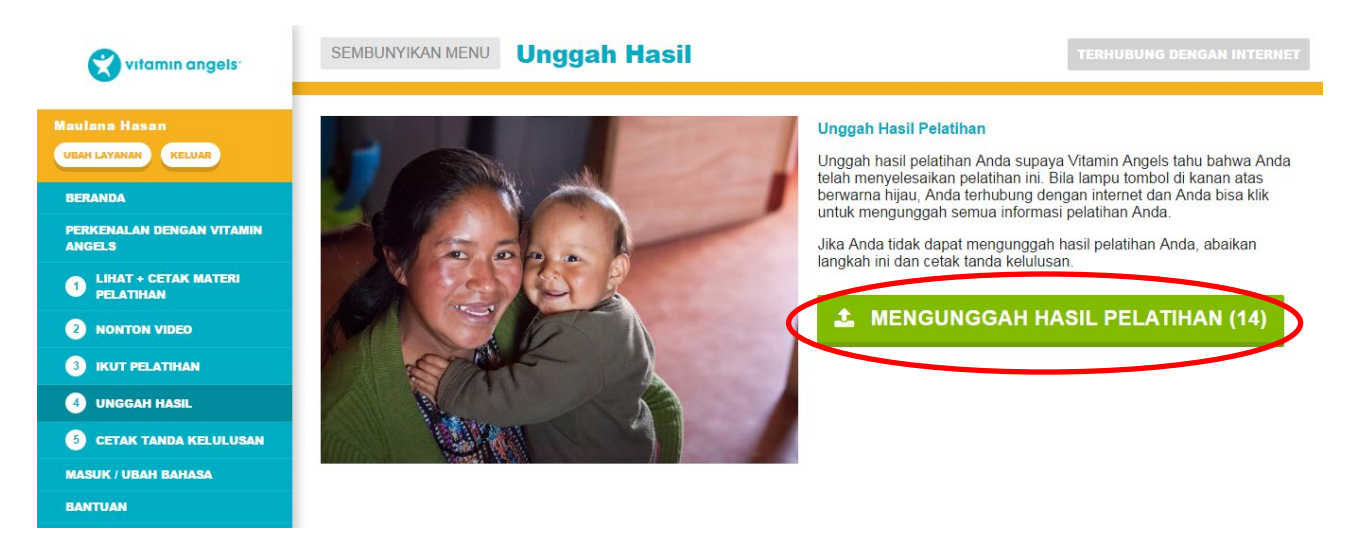

- 2. Jika komputer tidak terkoneksi dengan internet, hasil eLearning dapat disimpan dalam komputer (atau USB) dan dapat diunggah ketika komputer terkoneksi dengan internet
- 3. Hasil eLearning juga dapat diunggah dengan ponsel pintar. Gunakan kamera pada ponsel untuk memindai kode QR yang tercetak pada bukti keikutsertaan. Ponsel pintar harus terkoneksi dengan internet ketika mengunggah hasil eLearning

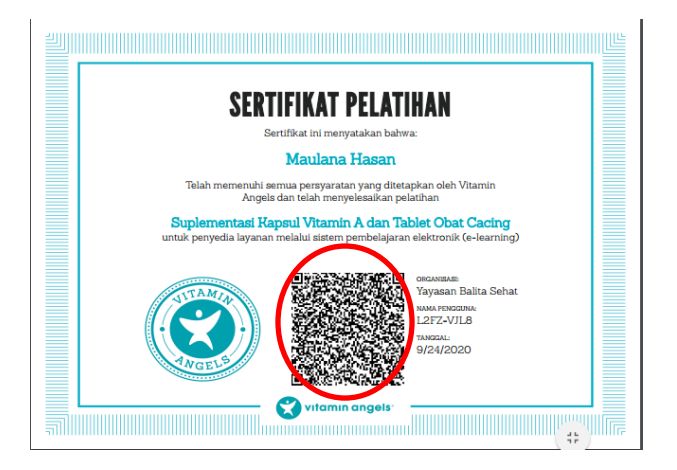

Untuk pertanyaan atau komentar, silakan hubungi perwakilan Vitamin Angels di wilayah Anda.